## 온라인 모의토익 응시 및 성적조회 방법

 1. 온라인 모의토익 응시사이트 : <u>http://www.testclinic.com/univ/sku</u>

 (시험시간: 오전 9시 ~ 오후 7시)

|                                           | 학 교육 서비스의 중심<br>a. Communication Power 파수고 다 SCS<br>38년의 외국어교육 경험을 온라인상에서 구현한 전문 시이버 어떡원 |
|-------------------------------------------|------------------------------------------------------------------------------------------|
| <mark>공지사항</mark><br>• 인증번호 관련 문의 1803.01 | • 최초 료그인시 아이디 비밀번호는 모두 <mark>학변</mark> 입니다                                               |
|                                           | • 아이디<br>• 비밀번호 로그인 ◆]                                                                   |

 PAGODA
 해파고다에스씨에스 서울특별시 서조구 강남대로 419(서조물) | 대표이사 고류다 | 전화번호 : 02-6940-4092 | 먹스 : 02-536-0660

 사업자 동료번호 214-87-63551 | 통신판매업 신고 2005·서울서조-05273 (서감사람보험\*)
 Copyright® Pagoda SCS Inc. All rights reserved.

2. 최초 로그인 아이디와 비밀번호는 모두 <u>**학번**</u>입니다.

| ustomer Center      | 테스트      | Class : 성결                       | 대학교 테스트 (토익)   |               |
|---------------------|----------|----------------------------------|----------------|---------------|
| $\wedge$            | 27       | <b>항</b> 미확인 공지 <mark>0</mark> 건 |                | + more        |
|                     | TOTICE ( | 중요] 동영상 '파일에 원                   | 문제가 있어 재생을 할 수 | 없습 2019.03.01 |
|                     |          | 조비공 과려 모이                        |                | 2018 02 01    |
|                     |          |                                  |                | 2010.03.01    |
| 행 테스트 응시/확인 ?       |          |                                  |                | 20100201      |
| ☑ 테스트 응시/확인 ⊙<br>구분 | 시험 응시기간  | 시험방식                             | 음시하기           | 성적확인          |

## 3. [응시하기]를 클릭합니다.

|                                                                                                  | /toeicTest/start.do?code=TEST&oper                                                                            | n_cd=SKU002&test_type=UT1&test_seq=1&userid=U1 | 10475100  |   |
|--------------------------------------------------------------------------------------------------|----------------------------------------------------------------------------------------------------|------------------------------------------------|-----------|---|
|                                                                                                  |                                                                                                    |                                                |           | × |
| 신단고사 (200분항)                                                                                     |                                                                                                    |                                                |           |   |
|                                                                                                  |                                                                                                    |                                                |           |   |
| Test Clinic이 유료로 제공하<br>• 본 테스트는 실전과 같은 모의<br>실력향상에 도움이 될 수 있도                                   | 는 테스트입니다.<br>비고사 테스트를 통하며 영어실력을 진단하<br>로록 준비하였습니다.                                                            | 가고 테스트 결과에 따라 부족한 부분을 파악, 준비하여                 |           |   |
|                                                                                                  | 테스트                                                                                                    | 진단고사                                           |           |   |
|                                                                                                  | 문향 수                                                                                                    | LC : 100 문향 / RC : 100문향                       |           |   |
|                                                                                                  | 테스트 시간                                                                                                    | 120 분                                          |           |   |
| 온라인 테스트 가이드<br>1. 총 문학은 2008년학 입니다.<br>문제를 잘 읽어 보시고 정답<br>2. 총 응시시간은 120분 입니다<br>응시시간은 권장 사합이며 시 | 를 클릭하며 선택해 주시기 바랍니다.<br>);<br>1201 초과되어도 강제 중단되지 않고 계<br>3우, 상단 우측의 [SAVE/EXIT] 버튼<br>제공된 답인의 문제부터 TEST가 진행됩니 | 속 이어서 용시 하실 수 있습니다.<br>을 클릭하시면 됩니다.            | Zhan I du |   |
| 3. 동시 중 일시 중단하고 싶을<br>재 용시 시에는 마지막으로 2                                                           |                                                                                                    | ICF, TEST는 중간에 중단하지 않고 한번에 들어보실 것을 권           | 8일대년.     |   |
| 3. 응시 등 열시 중단하고 설출<br>재 용시 시에는 마지막으로 /                                                           |                                                                                                    | ICL. TEST는 중간에 중단하지 않고 한번에 들어보실 것을 권<br>START  | a Birren  |   |

| 온라인 테스트 가이드                                           |
|-------------------------------------------------------|
| 1) 총 문항은 200문항입니다.                                    |
| 문제를 잘 읽어 보시고 정답을 클릭하여 선택해 주시기 바랍니다.                   |
| 2)총 응시시간은 120분입니다.                                    |
| 응시시간은 총 120분이며 중단없이 응시하여야 합니다.                        |
| 3)응사 중 일시 중단하고 싶을 경우, 상단 우측의 [SAVE/EXIT] 버튼을 클릭하시면 됩니 |
| 다. 재 응시 시에는 마지막으로 저장된 답안의 문제부터 TEST가 잔행됩니다. TEST는 중   |
| <del>간에 중단하지 않고 한 번에 풀어보실 것을 권장합니다.</del>             |
| (※ 일시정지 기능을 삭제함으로 인해 일시정지 없이 2시간 연속                   |
| 응시로 수정합니다. 응시 시 착오 없으시기를 바랍니다.)                       |
|                                                       |

4. LC 답안 체크 후 마지막 문제 하단에 "FINISH"버튼을 클릭하여 RC문제로 이동합니다. RC도 마지막 문제 체크 후 "FINISH"버튼을 클릭하여 시험을 종료합니다.

5. 성적은 시험 끝난 후 응시사이트(<u>http://www.testclinic.com/univ/sku</u>)에서 즉시 조회 가능합니다. 성적조회 마감일은 <u>2022년 12월 30일까지</u>입 니다. 확인하시고 성적제출에 착오없으시길 바랍니다.

\* 온라인 모의토익 성적조회 관련 문의전화: 031-467-8242